### BAB III

## PELAKSANAAN KERJA MAGANG

### 3.1 Kedudukan dan Koordinasi

Pekerjaan yang dilakukan saat praktik kerja magang dilakukan di bawah pengawasan Bapak Syarif Chaniago selaku *Manager Operasional* perusahaan. Di mana oleh Bapak Tularno yang berperan sebagai Direktur Utama perusahaan telah memberikan izin untuk melakukan praktik kerja magang. Tugas yang diberikan selama pelaksanaan kerja magang adalah membuat sebuah visualisasi data berdasarkan data penjualan yang telah dilakukan oleh perusahaan. Dalam proses pengerjaan visualisasi data perusahaan dibantu dengan menggunakan *Software Tableau*.

### 3.2 Tugas dan Uraian Kerja Magang

Proses kerja magang yang dilaksanakan pada PT Panorama Varia Cipta memiliki beberapa pekerjaan dan tanggung jawab yang harus dilakukan selama proses praktik kerja magang.

Proses pertama yang dilakukan selama periode kerja magang adalah memahami bagaimana proses alur bisnis yang dijalankan oleh perusahaan. Setelah memahami proses alur bisnis yang dimiliki perusahaan yang kemudian dilakukan adalah meminta akses data penjualan milik perusahaan untuk dipakai selama kerja magang.

Setelah data yang dibutuhkan telah diterima maka proses kerja magang dapat dilaksanakan. Dalam kerja magang ini pekerjaan yang dilakukan adalah melakukan visualisasi terhadap data penjualan perusahaan selama periode tahun 2020 sampai 2022. Dalam pembuatan visualisasi, perusahaan memberikan kebebasan dalam penggunaan *software*, sehingga selama proses visualisasi data menggunakan

aplikasi Tableau.

Sebelum melakukan visualisasi langkah pertama yang dilakukan adalah melakukan pengecekan terhadap data yang ada, apakah data sudah benar dan tidak terdapat kesalahan. Data yang sudah dilakukan pengecekan dan *cleansing* tersebut kemudian akan di-*export* ke dalam *Tableau* untuk dilakukan proses visualisasi. Data yang telah dimasukan ke dalam *Tableau* kemudian dibuatkan *sheet* yang akan berisi tentang rincian seperti apa yang akan ditampilkan, seperti performa penjualan berdasarkan distributor selama satu tahun atau performa penjualan perusahaan setiap bulan pada periode waktu tertentu. Setelah pembuatan *sheet* tentang rincian apa yang ingin ditampilkan, kemudian dibuatkan *dashboard* untuk menampilkan *sheet* yang telah dibuat sebelumnya menjadi satu tampilan. Pembuatan *dashboard* ini yang nantinya akan dipresentasikan saat akhir periode kerja magang pada PT Panorama Varia Cipta.

| No | Kegiatan                                                                                   | Mulai      | Selesai    |  |  |
|----|--------------------------------------------------------------------------------------------|------------|------------|--|--|
| 1  | Memahami alur bisnis yang dijalankan perusahaan                                            | 15/09/2022 | 21/09/2022 |  |  |
| 2  | Melakukan pemilihan <i>Tableau</i> sebagai <i>software</i> yang digunakan                  | 22/09/2022 | 28/09/22   |  |  |
| 3  | Memperdalam tentang <i>tableau</i><br>dan menunggu untuk diberikan<br>data dari perusahaan | 29/09/2022 | 5/10/2022  |  |  |
| 4  | Melakukan data <i>cleansing</i><br>penjualan                                               | 6/10/2022  | 19/10/2022 |  |  |
| 5  | Melakukan pengecekan terhadap data yang sudah <i>cleansing</i>                             | 20/10/2022 | 26/10/2022 |  |  |
| 6  | Pembuatan <i>dashboard</i> dari data<br>yang telah di- <i>cleansing</i>                    | 27/10/2022 | 9/11/2022  |  |  |

| Fabel 3.1 Ke | giatan Magang |
|--------------|---------------|
|--------------|---------------|

9

| 7 Melakukan presentasi terhadap pekerjaan yang telah dilakukan | 10/11/2022 | 15/11/2022 |
|----------------------------------------------------------------|------------|------------|
|----------------------------------------------------------------|------------|------------|

Tabel 3.1 merupakan rincian kegiatan yang dilakukan selama melakukan kerja magang pada PT Panorama Varia Cipta. Tabel tersebut berisikan tentang kegiatan yang dilakukan selama proses kerja magang berlangsung.

### 3.3 Uraian Pelaksanaan Kerja Magang

# 33.1 Minggu Pertama : Memahami Alur Bisnis yang Dijalankan Oleh Perusahaan

Ketika pertama kali datang ke perusahaan, pembimbing lapangan memberikan pengenalan secara singkat mengenai sejarah perusahaan. Kemudian pembimbing lapangan menjelaskan tentang bisnis apa saja yang dijalankan oleh perusahaan dan bagaimana alurnya prosesnya.

### 332 Minggu Kedua : Memilih Tableau Sebagai Software

### Visualisasi Data

*Tableau* adalah *software* yang akan digunakan dalam praktik magang. Pemilihan *software* ini karena *Tableau* mampu memberikan visualisasi data yang menarik, yang mana akan membuat data yang telah divisualisasi akan lebih mudah dibaca dan dipahami.

*Tableau* sendiri memberikan suatu integrasi *spreadsheet, dashboard*, dan *scorecard*, analitik *online*, dan lain-lain. *Tableau* juga memiliki tampilan *user interface* yang mudah dipahami, sehingga bagi orang yang belum pernah melakukan visualisasi akan lebih cepat mengerti.

## 333 Minggu Ketiga : Menunggu Akses Data dan Mempelajari *Tableau*

Pada minggu ketiga kerja magang masih belum melakukan visualisasi, karena untuk melakukan visualisasi dibutuhkan data perusahaan, tetapi sampai saat minggu ketiga masih belum diberikan akses terhadap data perusahaan. Karena pada minggu ini masih belum diberikan akses terhadap data perusahaan, maka kegiatan yang dilakukan adalah mempelajari tentang *Software Tableau* kembali. Tujuan mempelajari *Software Tableau* kembali adalah agar saat melakukan visualisasi data nantinya akan menjadi lebih mudah dan terbantu karena telah mengerti apa yang harus dilakukan.

### 334 Minggu Keempat dan Kelima : Melakukan Cleansing

### Terhadap Data Penjualan Perusahaan

Pada minggu ini setelah mendapatkan akses data yang dibutuhkan maka kemudian akan dibuatkan visualisasi data, tetapi tidak semua data dapat langsung digunakan begitu saja. Sehingga pada minggu keempat ini dilakukan proses *cleansing* data.

|                  |                     |                        |                              |             | REKAP          | OMSET PI    | AFON PV     | C MEREK     | ORIGINA     | AL          |             |             |             |             |               |               |     |
|------------------|---------------------|------------------------|------------------------------|-------------|----------------|-------------|-------------|-------------|-------------|-------------|-------------|-------------|-------------|-------------|---------------|---------------|-----|
|                  |                     |                        |                              |             | PT. I          | PANORAM     | A VARIA CI  | PTA TAHI    | JN 2020     |             |             |             |             |             |               |               |     |
|                  |                     |                        |                              | т           | DTAL PEMBELIAN |             |             |             |             |             |             |             |             |             |               |               |     |
| COUNT MANAGER    | KODE DISTRIBUTOR    | DISTRIBUTOR            | AKEA                         | JANUARI     | FEBRUARI       | MARET       | APRIL       | ME          | JUNI        | ли          | AGUSTUS     | SEPTEMBER   | OKTOBER     | NOVEMBER    | DESEMBER      | TOTAL         | ×   |
|                  | 01                  | CV. INARA.AGROMAGA     | KEBUMEN                      | 150.520.857 | 245.000.800    | 150.567.879 | 85.659.098  |             |             |             | 120.980.657 | 50.768.986  |             |             |               | 803.498.277   | 38% |
|                  | 02                  | BTS KEBUMEN            | KEBUMEN, KUTOARJO, PURWOREJO | -           | -              |             | -           |             | 145.659.565 | 50.876.987  | 100.789.967 | 70.876.678  |             | 120.878.954 |               | 489.082.171   | 23% |
|                  | 03                  | BTS YOGYAKARTA         | YOGYAKARTA                   |             |                |             |             |             | 50.667.654  | 100.765.987 |             | 30.876.567  | 100.765.878 |             |               | 283.076.086   | 13% |
| MawaSPRIRADI D.H | 04                  | BTS CILACAP            | CLACAP                       |             |                |             |             |             | 25.768.875  |             |             | 15.897.987  |             |             |               | 41.666.862    | 2%  |
|                  | 05                  | ENDAH YUNI S           | PATI                         |             |                |             |             |             |             |             |             | 80.785.876  | 50.654.876  |             | 55.456.321    | 186.897.073   | 9%  |
|                  | 05                  | ISTANTO DANAR PRASETYA | SLEMAN                       |             |                |             |             |             |             |             |             | 35.765.876  | 40.654.876  |             | 45.765.987    | 122.186.739   | 6%  |
|                  | 07                  | SUGITO                 | BOJONEGORD                   |             |                |             |             |             |             |             |             | 125.876.567 | 45.876.987  |             |               | 171.753.554   | 8%  |
|                  | TOTAL PEMBELIAN ADI |                        |                              |             |                |             |             |             |             |             |             |             |             |             | 2.098.160.762 | 13%           |     |
|                  | 01                  | TE. PUTRA BARU UTAMA   | KLATEN                       |             | 25,679,999     | 50.678.543  | 45.776.876  |             | 150.765.456 |             | 50.765.876  |             | 120.657.876 |             |               | 444.324.626   | 9%  |
|                  | 02                  | WAWAN ARIFIANTO        | WONDGIRI                     |             |                |             | 50.657.987  |             |             | 65.987.986  |             |             |             |             |               | 116.645.973   | 2%  |
|                  | 03                  | TB. MELLY GPISUM       | SRAGEN                       |             |                |             |             | 34.675.789  |             | 25.756.890  |             | 30.765.897  |             |             |               | 91.198.576    | 2%  |
|                  | 04                  | DELTA INTERIOR         | NGAWI                        |             |                | 120.765.980 |             | 50.765.987  | 65.765.456  |             | 110.546.789 |             | 50.655.456  |             | 70.654.798    | 469.154.466   | 10% |
|                  | 05                  | TREND BAJA INDONESIA   | KEDIRI                       |             |                |             |             | 150.867.987 |             |             |             |             |             |             |               | 150.867.987   | 3%  |
| FARIS SADI ITRA  | 06                  | WARUNG BAUA            | BANJARNEGARA                 | 125.678.554 |                |             | 100.654.567 |             |             |             |             |             |             |             |               | 226.333.121   | 5%  |
| rano sAPUIKA     | 07                  | WAHDA TRUSS            | KAB. SEMARANG                |             |                |             |             |             | 150.654.789 | 150.654.265 | 200.654.356 | 170.675.467 | 260,655,356 | 200.567.678 | 180.764.577   | 1.314.626.488 | 28% |
|                  | 08                  | TOKO SUMBER JAVA       | KOTA SEMARANG                |             | -              |             |             |             | 120.567.567 | 150.567.423 | 250.242.556 | 200.445.677 | 250.567.425 | 150.556.456 | 180.456.543   | 1.303.403.647 | 28% |
|                  | 09                  | ARIS WAHYUDI           | PONOROGO                     |             |                |             | -           |             |             |             | 100.765.978 |             |             |             | 55.967.098    | 156.753.076   | 3%  |
|                  | 10                  | TOKO RAYA BERKAH JAYA  | WONOGIRI                     |             |                |             |             |             |             |             | 58 978 875  |             |             | 120.876.876 |               | 179,855,752   | 15  |

Gambar 3.1 Data Penjualan Tahun 2020

Gambar 3.1 menampilkan data penjualan yang telah dilakukan oleh PT Panorama Varia Cipta selama periode tahun 2020.

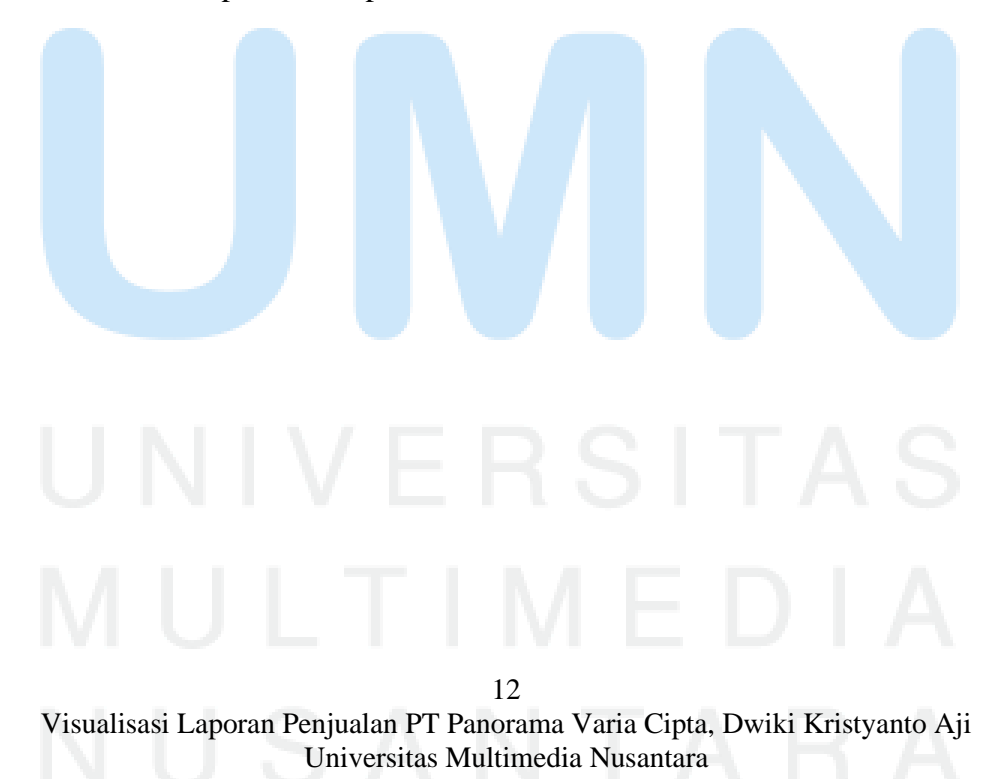

|                                     |                  |                        |                              |             | REKAP           | OMSET PL      | AFON PV    | C MEREK     | ORIGIN      | AL          |             |             |             |             |             |               |     |
|-------------------------------------|------------------|------------------------|------------------------------|-------------|-----------------|---------------|------------|-------------|-------------|-------------|-------------|-------------|-------------|-------------|-------------|---------------|-----|
| PT. PANORAMA VARIA CIPTA TAHUN 2021 |                  |                        |                              |             |                 |               |            |             |             |             |             |             |             |             |             |               |     |
|                                     |                  |                        |                              |             |                 |               |            |             |             |             |             |             |             |             |             |               |     |
| count humacta                       |                  | DUTTERUTOR             | 1071                         |             | TOTAL PEMBELIAN |               |            |             |             |             |             |             |             |             |             |               |     |
| COUNT MANAGEN                       | KODE DISTRIBUTOR | DISTRIBUTOR            | ANCA                         | JANUARI     | FEBRUARI        | MARET         | APRIL      | ME          | JNI         | JULI        | AGUSTUS     | SEPTEMBER   | OKTOBER     | NOVEMBER    | DESEMBER    | TOTAL         | ň   |
|                                     | 01               | CV. INARA.AGRONIAGA    | KEBUMEN                      | 296.588.920 | 246.520.839     | 319.121.237   | 75.349.841 | 207.435.179 |             | •           |             |             |             |             |             | 1.145.016.015 | 31% |
|                                     | 02               | BTS KEBUMEN            | KEBUMEN, KUTOARJO, PURWOREJO |             |                 |               | -          |             | 145.065.000 | 178.850.678 | 45.064.670  | 224.062.254 | 136.187.090 | 375.595.795 | 245.072.253 | 1.349.897.739 | 36% |
|                                     | 03               | BTS YOGYAKARTA         | YOGYAKARTA                   |             |                 |               | -          |             | 154.877.564 | 81.649.052  |             | 195.951.938 | 11.400.840  |             | 121.596.948 | 565.476.351   | 15% |
|                                     | 04               | BTS CILACAP            | CLACAP                       |             | -               |               |            |             | 54.153.990  |             |             |             |             |             |             | 54.153.990    | 1%  |
| NAWASPIDADI DAI                     | 05               | ENDAH YUNI S           | PATI                         |             | -               |               |            |             |             |             | •           | 120.561.933 | 80.971.199  |             | 88,419,401  | 289.952.533   | 8%  |
|                                     | 06               | ISTANTO DANAR PRASETYA | SLEMAN                       |             | -               |               |            |             |             |             | •           | 53.575.341  | 35.572.514  |             | 73.136.151  | 162.284.005   | 4%  |
|                                     | 07               | SUGITO                 | BOJONEGORO                   |             | -               |               |            |             |             |             | •           | 155.543.282 | 25.651.890  |             |             | 181.195.172   | 5%  |
|                                     |                  |                        |                              |             | ī               | TOTAL PEMBELI | AN ADI     |             |             |             |             |             |             |             |             | 3.747.975.806 | 18% |
|                                     | 01               | TB. PUTRA BARU UTAMA   | KLATEN                       |             | 67.045.845      | 69.680.243    | 72.021.734 |             | 71.760.000  |             | 159.280.333 |             | 97.691.994  |             |             | 537,480,149   | 9%  |
|                                     | 02               | WAWAN ARFIANTO         | WONOGIRI                     |             | -               |               | 71.397.480 |             |             | 79.800.000  | •           |             |             |             |             | 151.197.480   | 2%  |
|                                     | 03               | TB. MELLY GPYSUM       | SRAGEN                       |             |                 |               |            | 44,623,425  |             | 51.873.822  |             | 46.032.317  |             |             |             | 142.529.564   | 2%  |
|                                     | 04               | DELTA INTERIOR         | NGAWI                        |             | -               | 82,875,000    |            | 82.872.075  | 103.312.500 |             | 108.307.980 |             | 94.664.114  |             | 111.831.390 | 583,863,059   | 9%  |
|                                     | 05               | TREND BAJA INDONESIA   | KEDIRI                       |             |                 |               |            | 90.109.553  |             |             |             |             |             |             |             | 90.109.553    | 1%  |
| CADIC CADITDA                       | 06               | WARUNGBAJA             | BANJARNEGARA                 | 75.222.345  |                 |               | 76.497.300 |             |             |             |             |             | -           |             | -           | 151.719.645   | 2%  |
| PANG SAPUTKA                        |                  |                        |                              |             |                 |               |            |             |             |             |             |             |             |             |             |               |     |

Gambar 3.2 Data Penjualan Tahun 2021

Gambar 3.2 menampilkan data-data penjualan milik PT Panorama Varia Cipta selama periode tahun 2021.

|                       |                     |                        |                              |                |    |             |     | REKAP       | ON  | ISET PLA    | <b>\FC</b> | ON PVC     | ME | REK ORI       | GII | NAL         |
|-----------------------|---------------------|------------------------|------------------------------|----------------|----|-------------|-----|-------------|-----|-------------|------------|------------|----|---------------|-----|-------------|
|                       |                     |                        |                              |                |    |             |     | PT. I       | PAN | ORAMA       | VA         | RIA CIPT   | AT | AHUN 20       | 022 | 1           |
| COUNT MANAGER         | KODE                | DISTRIBUTOR            | AREA                         |                | -  |             | тот | AL PEMBELIA | v   |             | _          |            |    |               |     |             |
|                       | DISTRIBUTOR         |                        |                              | JANUARI        | _  | FEBRUARI    |     | MARET       |     | APRIL       |            | MEI        | _  | JUNI          |     | JULI        |
|                       | 1                   | CV. INARA AGRONIAGA    | KEBUMEN                      | Rp 150.520.857 | Rp | 156.220.800 | Rp  | 100.542.149 | Rp  | 94.056.487  | _          | -          | _  | -             | _   | -           |
|                       | 2                   | BTS KEBUMEN            | KEBUMEN, KUTOARJO, PURWOREJO | Rp 100.346.765 | Rp | -           | Rp  | -           | Rp  | 2           |            | -          | Rp | 120.655.363   | Rp  | 51.476.147  |
|                       | 3                   | BTS YOGYAKARTA         | YOGYAKARTA                   | Rp             | Rp |             | Rp  | 3 2.8       | Rp  |             |            | -          | Rp | 40.567.654    | Rp  | 95.715.937  |
| MAWASPRIBADI D H      | 4                   | BTS CILACAP            | CILACAP                      | Rp 65.476.823  | Rp | 45.789.776  | Rp  | 0 SH        | Rp  | -           |            |            | Rp | 32.763.415    |     |             |
| in A more Riohor Dati | 5                   | ENDAH YUNI S           | PATI                         | Rp             | Rp |             | Rp  |             | Rp  |             | 1          | -          |    | 12            |     |             |
|                       | 6                   | ISTANTO DANAR PRASETYA | SLEMAN                       | Rp             | Rp | -           | Rp  |             | Rp  |             |            | -          |    |               |     |             |
|                       | 7                   | SUGITO                 | BOJONEGORO                   | Rp             | Rp |             | Rp  |             | Rp  |             |            | -          |    |               |     |             |
|                       | TOTAL PEMBELIAN ADI |                        |                              |                |    |             |     |             |     |             |            |            |    |               |     |             |
|                       | 1                   | TB. PUTRA BARU UTAMA   | KLATEN                       | Rp 55.235.655  | Rp | 20.649.999  | Rp  | 55.485.542  | Rp  | 65.021.735  | Rp         |            | Rp | 75.700.000    | Rp  |             |
|                       | 2                   | WAWAN ARIFIANTO        | WONDGIRI                     | Rp             | Rp |             | Rp  | í (*        | Rp  | 71.000.480  | Rp         | -          | Rp |               | Rp  | 65.987.986  |
|                       | 3                   | TB. MELLY GPYSUM       | SRAGEN                       | Rp             | Rp | -           | Rp  | -           | Rp  |             | Rp         | 46.623.587 | Rp |               | Rp  | 60.500.000  |
|                       | 4                   | DELTA INTERIOR         | NGAWI                        | Rp 45.776.567  | Rp | S-          | Rp  | 110.455.980 | Rp  |             | Rp         | 72.021.434 | Rp | 101.213.485   | Rp  |             |
|                       | 5                   | TREND BAJA INDONESIA   | KEDIRI                       | Rp             | Rp | -           | Rp  | i           | Rp  | -           | Rp         | 95.100.553 | Rp | ) (e          | Rp  |             |
|                       | 6                   | WARUNG BAJA            | BANJARNEGARA                 | Rp ·           | Rp |             | Rp  |             | Rp  | 80.454.300  | Rp         | -          | Rp |               | Rp  |             |
| FARIS SAPUTRA         | 7                   | WAHDA TRUSS            | KAB. SEMARANG                | Rp             | Rp | -           | Rp  |             | Rp  | -           | Rp         | -          | Rp | 200.454.124   | Rp  | 205.274.212 |
|                       | 8                   | TOKO SUMBER JAYA       | KOTA SEMARANG                | Rp             | Rp |             | Rp  |             | Rp  | -           | Rp         | -          | Rp | 195.620.713   | Rp  | 210.260.189 |
|                       | 9                   | ARIS WAHYUDI           | PONOROGO                     | Rp             | Rp |             | Rp  | -           | Rp  | -           | Rp         | -          | Rp |               | Rp  |             |
|                       | 10                  | TOKO RAYA BERKAH JAYA  | WONDGIRI                     | Rp             | Rp |             | Rp  |             | Rp  | -           | Rp         | -          | Rp |               | Rp  | 3.          |
|                       | 11                  | DESAIN RUMAH MEWAH     | SRAGEN 2                     | Rp             | Rp | -           | Rp  | 6           | Rp  |             |            |            | Rp |               | Rp  | 85.600.560  |
|                       |                     |                        |                              | 0              |    |             |     | T           | OTA | L PEMBELIA  | V FA       | RIS        |    |               |     |             |
|                       | 1                   | FENDI                  | DEMAK                        | Rp 250.655.867 | Rp | 500.650.300 | Rp  | 354.125.200 | Rp  | 381.050.463 | Rp         | 95.534.000 | Rp | -             | Rp  | -           |
|                       | 2                   | PLAFON PVC BATANG      | BATANG                       | Rp 276.567.321 | Rp | 260.589.741 | Rp  | 200.721.645 | Rp  | 478.067.327 | Rp         | -          | Rp | 300.578.455   | Rp  | 780.187.953 |
|                       | 3                   | TIGA SAUDARA CIREBON   | CIREBON                      | Rp 115.626.453 | Rp |             | Rp  |             | Rp  |             | Rp         |            | Rp | 4.932.468.873 | Rp  |             |
|                       | 4                   | TIGA SAUDARA INRAMAYU  | INRAMAYU                     | -              | Rp | -           | Ro  |             | Ro  |             | Rp         | -          | Ro |               | Ro  | 201.230.897 |

Gambar 3.3 Data Penjualan Tahun 2022

Gambar 3.3 adalah gambar dari data penjualan yang telah dilakukan oleh perusahaan pada tahun 2022, namun untuk data penjualan pada tahun 2022 hanya tercatat selama 6 bulan karena pada saat kerja magang ini dilaksanakan periode penjualan tahun 2022 belum genap satu tahun.

Dari data yang telah ditampilkan di atas, proses yang dilakukan selanjutnya adalah data *cleansing*. Data *cleansing* ini dilakukan karena dari data tersebut ketika dimasukkan ke dalam *Tableau* masih terdapat *error* yang membuat proses visualisasi tidak dapat dilakukan. *Error* yang diterima dari data di atas seperti, kolom dan *row* yang masih kosong, sehingga saat dimasukkan pada *Tableau* akan berantakan.

| Count Manager     | Tahun | Bulan    | Distributor            | Area                         |    | Sales       |
|-------------------|-------|----------|------------------------|------------------------------|----|-------------|
| Mawas Pribadi D.H | 2020  | Januari  | CV. INARA AGRONIA      | KEBUMEN                      | Rp | 150.520.857 |
| Mawas Pribadi D.H | 2020  | Januari  | BTS KEBUMEN            | KEBUMEN, KUTOARJO, PURWOREJO | Rp | -           |
| Mawas Pribadi D.H | 2020  | Januari  | BTS YOGYAKARTA         | YOGYAKARTA                   | Rp | -           |
| Mawas Pribadi D.H | 2020  | Januari  | BTS CILACAP            | CILACAP                      | Rp | -           |
| Mawas Pribadi D.H | 2020  | Januari  | ENDAH YUNI S           | PATI                         | Rp | -           |
| Mawas Pribadi D.H | 2020  | Januari  | ISTANTO DANAR PRASETYA | SLEMAN                       | Rp | -           |
| Mawas Pribadi D.H | 2020  | Januari  | SUGITO                 | BOJONEGORO                   | Rp | -           |
| Mawas Pribadi D.H | 2020  | Februari | CV. INARA AGRONIA      | KEBUMEN                      | Rp | 245.000.800 |
| Mawas Pribadi D.H | 2020  | Februari | BTS KEBUMEN            | KEBUMEN, KUTOARJO, PURWOREJO | Rp | -           |
| Mawas Pribadi D.H | 2020  | Februari | BTS YOGYAKARTA         | YOGYAKARTA                   | Rp | -           |
| Mawas Pribadi D.H | 2020  | Februari | BTS CILACAP            | CILACAP                      | Rp | -           |
| Mawas Pribadi D.H | 2020  | Februari | ENDAH YUNI S           | PATI                         | Rp | -           |
| Mawas Pribadi D.H | 2020  | Februari | ISTANTO DANAR PRASETYA | SLEMAN                       | Rp | -           |
| Mawas Pribadi D.H | 2020  | Februari | SUGITO                 | BOJONEGORO                   | Rp | -           |
| Mawas Pribadi D.H | 2020  | Maret    | CV. INARA AGRONIA      | KEBUMEN                      | Rp | 150.567.879 |
| Mawas Pribadi D.H | 2020  | Maret    | BTS KEBUMEN            | KEBUMEN, KUTOARJO, PURWOREJO | Rp | -           |
| Mawas Pribadi D.H | 2020  | Maret    | BTS YOGYAKARTA         | YOGYAKARTA                   | Rp | -           |
| Mawas Pribadi D.H | 2020  | Maret    | BTS CILACAP            | CILACAP                      | Rp | -           |
| Mawas Pribadi D.H | 2020  | Maret    | ENDAH YUNI S           | PATI                         | Rp | -           |
| Mawas Pribadi D.H | 2020  | Maret    | ISTANTO DANAR PRASETYA | SLEMAN                       | Rp | -           |
| Mawas Pribadi D.H | 2020  | Maret    | SUGITO                 | BOJONEGORO                   | Rp | -           |
| Mawas Pribadi D.H | 2020  | April    | CV. INARA AGRONIA      | KEBUMEN                      | Rp | 85.659.098  |
| Mawas Pribadi D.H | 2020  | April    | BTS KEBUMEN            | KEBUMEN, KUTOARJO, PURWOREJO | Rp | -           |
| Mawas Pribadi D.H | 2020  | April    | BTS YOGYAKARTA         | YOGYAKARTA                   | Rp | -           |
| Mawas Pribadi D.H | 2020  | April    | BTS CILACAP            | CILACAP                      | Rp | -           |
| Mawas Pribadi D.H | 2020  | April    | ENDAH YUNI S           | PATI                         | Rp | -           |
| Mawas Pribadi D.H | 2020  | April    | ISTANTO DANAR PRASETYA | SLEMAN                       | Rp | -           |

Gambar 3.4 Data Penjualan Tahun 2020 Setelah Di-*cleansing* 

Gambar 3.4 merupakan data penjualan selama tahun 2020 yang telah dilakukan *cleansing* agar dapat untuk dimasukkan ke dalam *Tableau* untuk dilakukan proses selanjutnya, yaitu pembuatan *dashboard*.

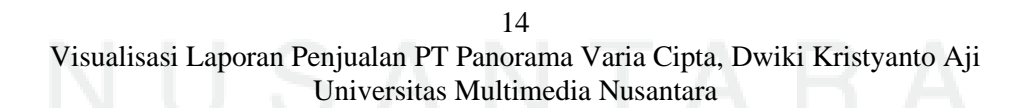

| Count Manager     | Tahun | Bulan    | Distributor            | Area                         |    | Sales       |
|-------------------|-------|----------|------------------------|------------------------------|----|-------------|
| Mawas Pribadi D.H | 2021  | Januari  | CV. INARA AGRONIA      | KEBUMEN                      | Rp | 296.588.920 |
| Mawas Pribadi D.H | 2021  | Januari  | BTS KEBUMEN            | KEBUMEN, KUTOARJO, PURWOREJO | Rp | -           |
| Mawas Pribadi D.H | 2021  | Januari  | BTS YOGYAKARTA         | YOGYAKARTA                   | Rp | -           |
| Mawas Pribadi D.H | 2021  | Januari  | BTS CILACAP            | CILACAP                      | Rp | -           |
| Mawas Pribadi D.H | 2021  | Januari  | ENDAH YUNI S           | PATI                         | Rp | -           |
| Mawas Pribadi D.H | 2021  | Januari  | ISTANTO DANAR PRASETYA | SLEMAN                       | Rp | -           |
| Mawas Pribadi D.H | 2021  | Januari  | SUGITO                 | BOJONEGORO                   | Rp | -           |
| Mawas Pribadi D.H | 2021  | Februari | CV. INARA AGRONIA      | KEBUMEN                      | Rp | 246.520.839 |
| Mawas Pribadi D.H | 2021  | Februari | BTS KEBUMEN            | KEBUMEN, KUTOARJO, PURWOREJO | Rp | -           |
| Mawas Pribadi D.H | 2021  | Februari | BTS YOGYAKARTA         | YOGYAKARTA                   | Rp | -           |
| Mawas Pribadi D.H | 2021  | Februari | BTS CILACAP            | CILACAP                      | Rp | -           |
| Mawas Pribadi D.H | 2021  | Februari | ENDAH YUNI S           | PATI                         | Rp | -           |
| Mawas Pribadi D.H | 2021  | Februari | ISTANTO DANAR PRASETYA | SLEMAN                       | Rp | -           |
| Mawas Pribadi D.H | 2021  | Februari | SUGITO                 | BOJONEGORO                   | Rp | -           |
| Mawas Pribadi D.H | 2021  | Maret    | CV. INARA AGRONIA      | KEBUMEN                      | Rp | 319.121.237 |
| Mawas Pribadi D.H | 2021  | Maret    | BTS KEBUMEN            | KEBUMEN, KUTOARJO, PURWOREJO |    |             |
| Mawas Pribadi D.H | 2021  | Maret    | BTS YOGYAKARTA         | YOGYAKARTA                   | Rp | -           |
| Mawas Pribadi D.H | 2021  | Maret    | BTS CILACAP            | CILACAP                      | Rp | -           |
| Mawas Pribadi D.H | 2021  | Maret    | ENDAH YUNI S           | PATI                         | Rp | -           |
| Mawas Pribadi D.H | 2021  | Maret    | ISTANTO DANAR PRASETYA | SLEMAN                       | Rp | -           |
| Mawas Pribadi D.H | 2021  | Maret    | SUGITO                 | BOJONEGORO                   | Rp | -           |
| Mawas Pribadi D.H | 2021  | April    | CV. INARA AGRONIA      | KEBUMEN                      | Rp | 75.349.841  |
| Mawas Pribadi D.H | 2021  | April    | BTS KEBUMEN            | KEBUMEN, KUTOARJO, PURWOREJO | Rp | -           |
| Mawas Pribadi D.H | 2021  | April    | BTS YOGYAKARTA         | YOGYAKARTA                   | Rp | -           |
| Mawas Pribadi D.H | 2021  | April    | BTS CILACAP            | CILACAP                      | Rp | -           |
| Mawas Pribadi D.H | 2021  | April    | ENDAH YUNI S           | PATI                         | Rp | -           |
| Mawas Pribadi D.H | 2021  | April    | ISTANTO DANAR PRASETYA | SLEMAN                       | Rp | -           |
| Mawas Prihadi D H | 2021  | April    | SUGITO                 | BOIONEGORO                   | Rn | _           |

Gambar 3.5 Data Penjualan Tahun 2021 Setelah Di-cleansing

Gambar 3.5 merupakan data penjualan selama tahun 2021 yang telah dilakukan *cleansing* agar dapat untuk dimasukkan ke dalam *Tableau* untuk dilakukan proses selanjutnya, yaitu pembuatan *dashboard*.

| Count Manager       | Tahun | Bulan    | Distributor            | Area                         |    | Sales       |
|---------------------|-------|----------|------------------------|------------------------------|----|-------------|
| Mawas Pribadi D.H   | 2022  | Januari  | CV. INARA AGRONIA      | KEBUMEN                      | Rp | 150.520.857 |
| Mawas Pribadi D.H   | 2022  | Januari  | BTS KEBUMEN            | KEBUMEN, KUTOARJO, PURWOREJO | Rp | 100.346.765 |
| Mawas Pribadi D.H   | 2022  | Januari  | BTS YOGYAKARTA         | YOGYAKARTA                   | Rp | -           |
| Mawas Pribadi D.H   | 2022  | Januari  | BTS CILACAP            | CILACAP                      | Rp | 65.476.823  |
| Mawas Pribadi D.H   | 2022  | Januari  | ENDAH YUNI S           | PATI                         | Rp | -           |
| Mawas Pribadi D.H   | 2022  | Januari  | ISTANTO DANAR PRASETYA | SLEMAN                       | Rp | -           |
| Mawas Pribadi D.H   | 2022  | Januari  | SUGITO                 | BOJONEGORO                   | Rp | -           |
| Mawas Pribadi D.H   | 2022  | Februari | CV. INARA AGRONIA      | KEBUMEN                      | Rp | 156.220.800 |
| Mawas Pribadi D.H   | 2022  | Februari | BTS KEBUMEN            | KEBUMEN, KUTOARJO, PURWOREJO | Rp | -           |
| Mawas Pribadi D.H   | 2022  | Februari | BTS YOGYAKARTA         | YOGYAKARTA                   | Rp | -           |
| Mawas Pribadi D.H   | 2022  | Februari | BTS CILACAP            | CILACAP                      | Rp | 45.789.776  |
| Mawas Pribadi D.H   | 2022  | Februari | ENDAH YUNI S           | PATI                         | Rp | -           |
| Mawas Pribadi D.H   | 2022  | Februari | ISTANTO DANAR PRASETYA | SLEMAN                       | Rp | -           |
| Mawas Pribadi D.H   | 2022  | Februari | SUGITO                 | BOJONEGORO                   | Rp | -           |
| Mawas Pribadi D.H   | 2022  | Maret    | CV. INARA AGRONIA      | KEBUMEN                      | Rp | 100.542.149 |
| Mawas Pribadi D.H   | 2022  | Maret    | BTS KEBUMEN            | KEBUMEN, KUTOARJO, PURWOREJO | Rp | -           |
| Mawas Pribadi D.H   | 2022  | Maret    | BTS YOGYAKARTA         | YOGYAKARTA                   | Rp | -           |
| Mawas Pribadi D.H   | 2022  | Maret    | BTS CILACAP            | CILACAP                      | Rp | -           |
| Mawas Pribadi D.H   | 2022  | Maret    | ENDAH YUNI S           | PATI                         | Rp | -           |
| Mawas Pribadi D.H   | 2022  | Maret    | ISTANTO DANAR PRASETYA | SLEMAN                       | Rp | -           |
| Mawas Pribadi D.H   | 2022  | Maret    | SUGITO                 | BOJONEGORO                   | Rp | -           |
| Mawas Pribadi D.H   | 2022  | April    | CV. INARA AGRONIA      | KEBUMEN                      | Rp | 94.056.487  |
| Mawas Pribadi D.H   | 2022  | April    | BTS KEBUMEN            | KEBUMEN, KUTOARJO, PURWOREJO | Rp | -           |
| Mawas Pribadi D.H   | 2022  | April    | BTS YOGYAKARTA         | YOGYAKARTA                   | Rp | -           |
| Mawas Pribadi D.H   | 2022  | April    | BTS CILACAP            | CILACAP                      | Rp | -           |
| Mawas Pribadi D.H   | 2022  | April    | ENDAH YUNI S           | PATI                         | Rp | -           |
| Mawas Pribadi D.H   | 2022  | April    | ISTANTO DANAR PRASETYA | SLEMAN                       | Rp | -           |
| Manual Date of Date | 2022  | 0 11     | CUCITO                 | ROIONECORO                   | D  |             |

Gambar 3.6 Data Penjualan Tahun 2020 Setelah Di-cleansing

<sup>15</sup> 

Gambar 3.6 merupakan data penjualan selama tahun 2020 yang telah dilakukan *cleansing* agar dapat untuk dimasukkan ke dalam *Tableau* untuk dilakukan proses selanjutnya, yaitu pembuatan *dashboard*.

Dari data-data di atas yang telah dilakukan *cleansing*, maka data tersebut sudah dapat digunakan di dalam *Tableau* untuk dilakukan visualisasi. Namun karena *file* dari data tersebut masih terpisah-pisah, sehingga langkah berikutnya adalah menggabungkan tiga *file* tersebut menjadi satu agar lebih mudah lagi dalam penggunaannya.

### 335 Minggu Keenam dan Ketujuh : Pembuatan Dashboard

### dari Data yang Telah Di-cleansing

Minggu keenam dan ketujuh saat proses kerja magang adalah melakukan pembuatan *dashboard* penjualan perusahaan selama tahun 2020 hingga tahun 2022. Pembuatan *dashboard* ini dilakukan dengan data yang sudah di-*cleansing* dan digabungkan sebelumnya. *Dashboard* ini bertujuan untuk membuat tampilan data menjadi sebuah grafik ataupun *chart* yang memudahkan pemilik perusahaan agar lebih mudah dalam melihat performa penjualan yang dilakukan perusahaan selama waktu satu tahun.

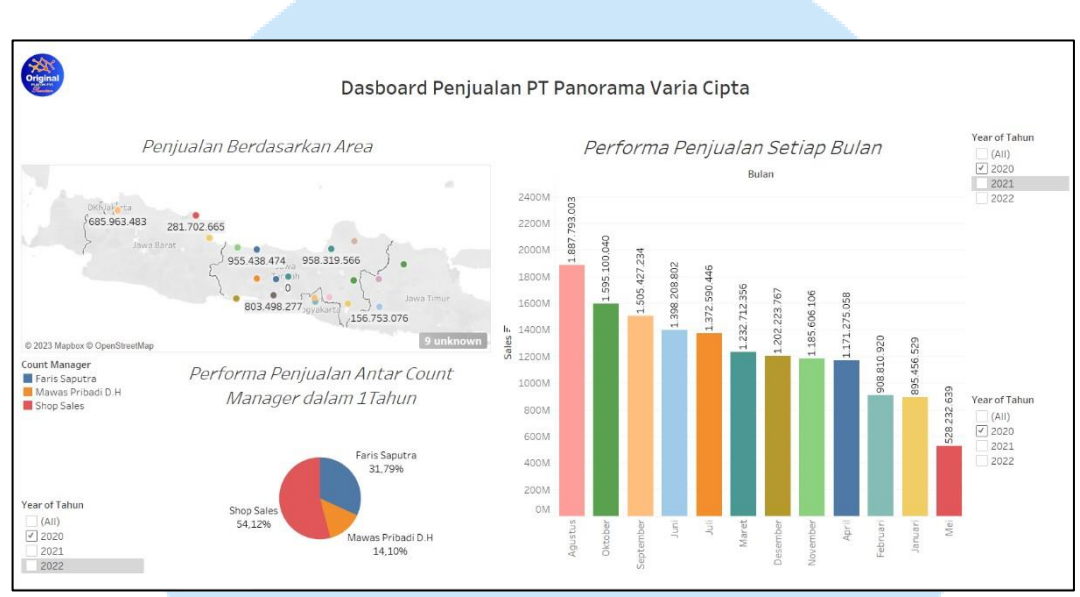

Gambar 3.7 Dashboard Penjualan PT Panorama Varia Cipta Tahun 2020

Gambar 3.7 merupakan tampilan *dashboard* performa penjualan yang dilakukan oleh PT Panorama Varia Cipta pada tahun 2020. Dalam *dashboard* tersebut performa penjualan ditentukan berdasarkan area penjualan, penjualan setiap bulan, dan performa setiap *count manager*.

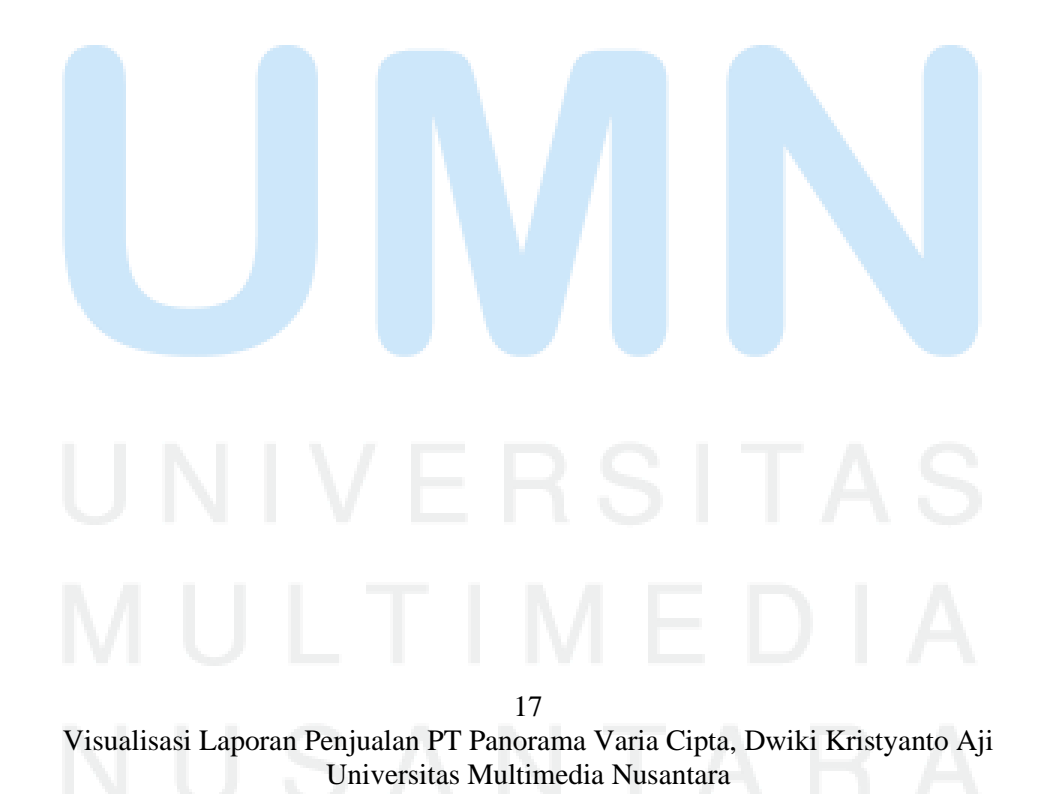

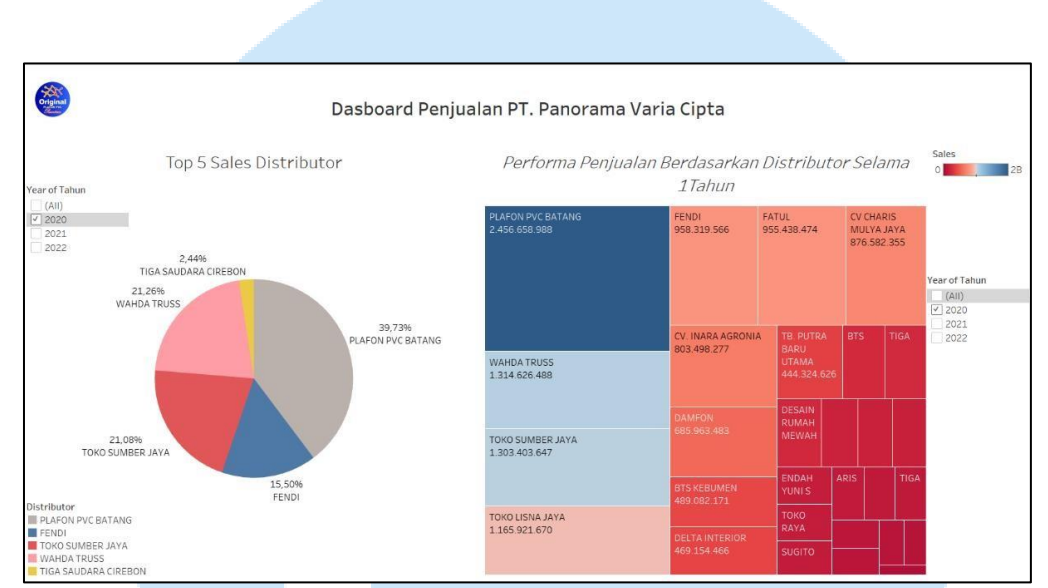

Gambar 3.8 Dashboard Penjualan Berdasarkan Distributor Tahun 2020

Gambar 3.8 merupakan tampilan *dashboard* performa penjualan yang dilakukan oleh PT Panorama Varia Cipta pada tahun 2020. *Dashboard* tersebut menampilkan informasi mengenai top 5 distributor dan total penjualan yang dilakukan oleh setiap distributor selama tahun 2020.

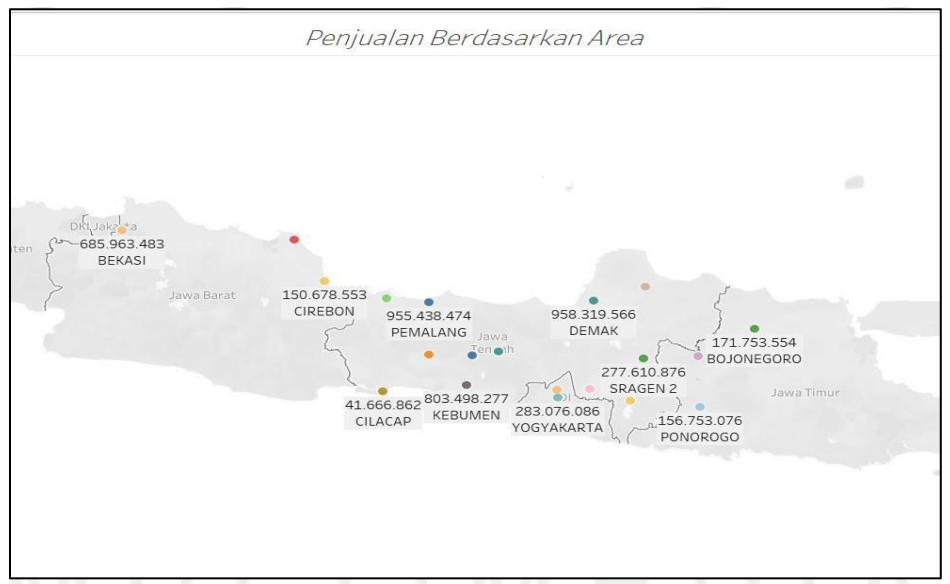

Gambar 3.9 Penjualan Berdasarkan Area Distributor Tahun 2020

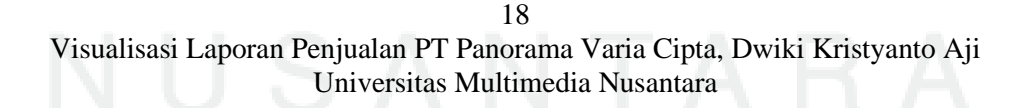

Gambar 3.9 memperlihatkan bahwa wilayah penjualan yang dimiliki oleh distributor PT Panorama Varia Cipta mencakup beberapa daerah di pulau Jawa. PT Panorama Varia Cipta memiliki jumlah distributor lebih banyak pada wilayah Jawa Tengah.

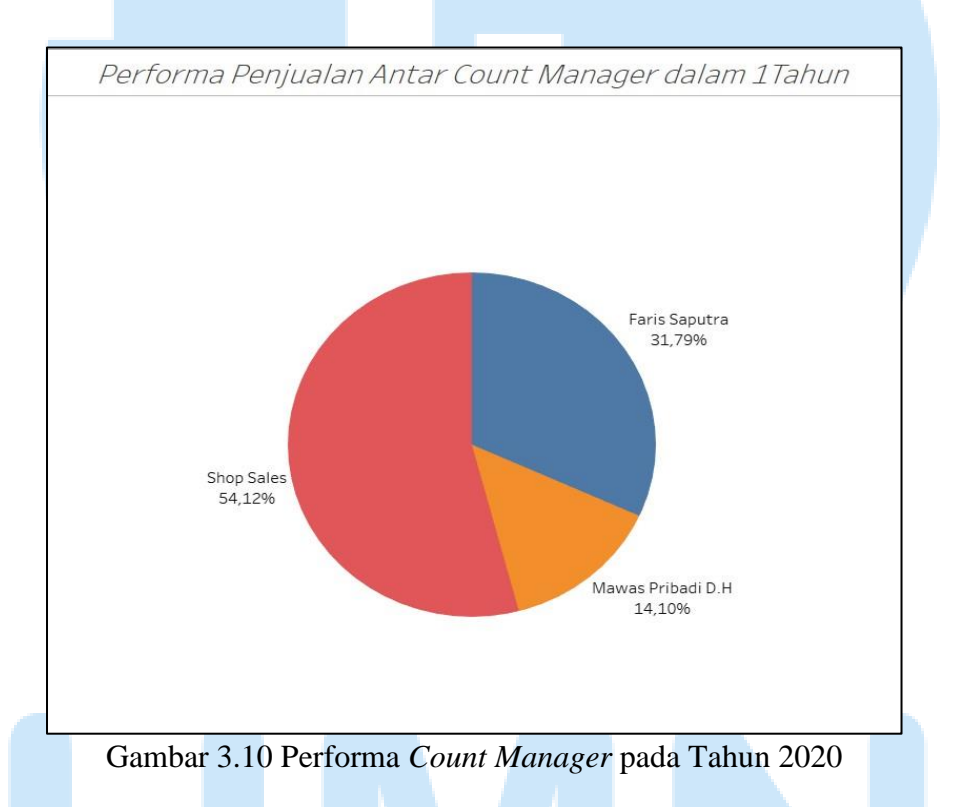

Gambar 3.10 menunjukkan seberapa besar penjualan yang dilakukan oleh setiap *count manager* pada PT Panorama Varia Cipta. Dari gambar di atas dapat dilihat bahwa pada tahun 2020 performa paling tinggi dimiliki oleh *Shop Sales* dengan total 54.12% dari total penjualan yang dimiliki perusahaan selama satu tahun.

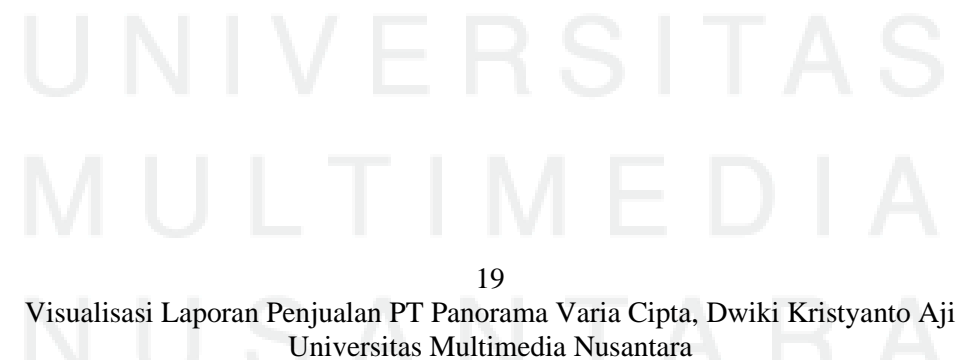

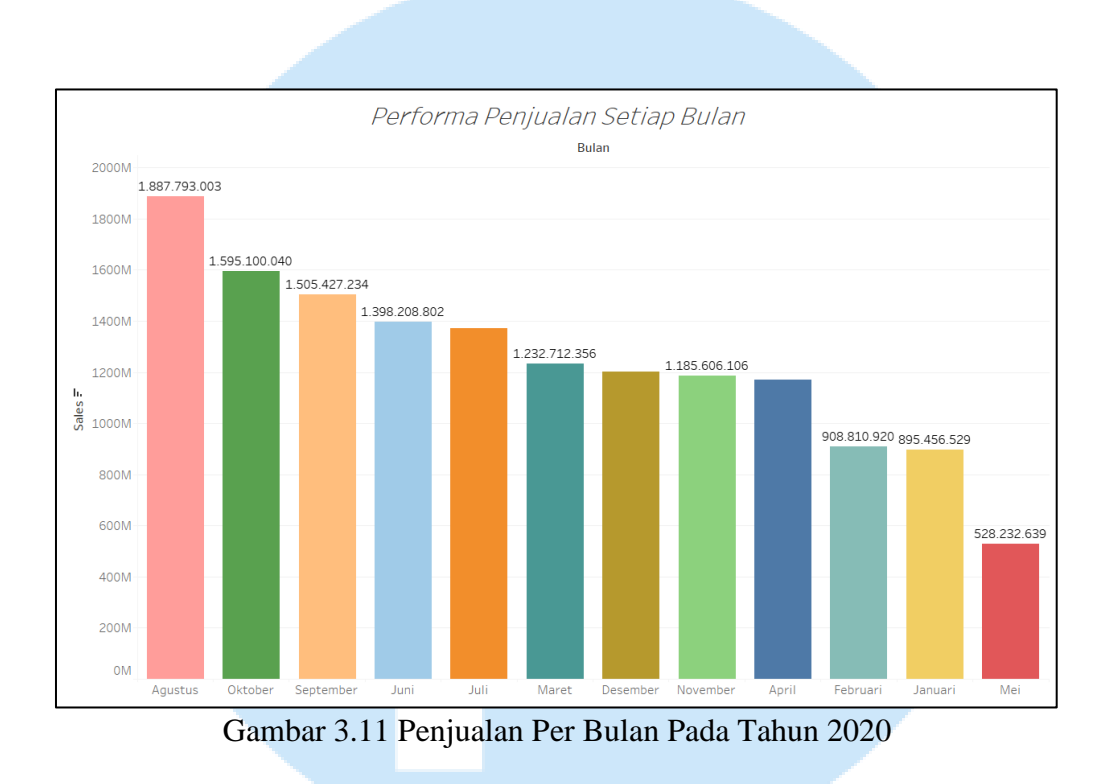

Gambar 3.11 menunjukkan bulan apa yang memiliki total penjualan paling besar. Dengan melihat grafik tersebut maka diketahui bahwa penjualan selama tahun 2020 paling besar berada pada Bulan Agustus dengan total 1.887.793.003.

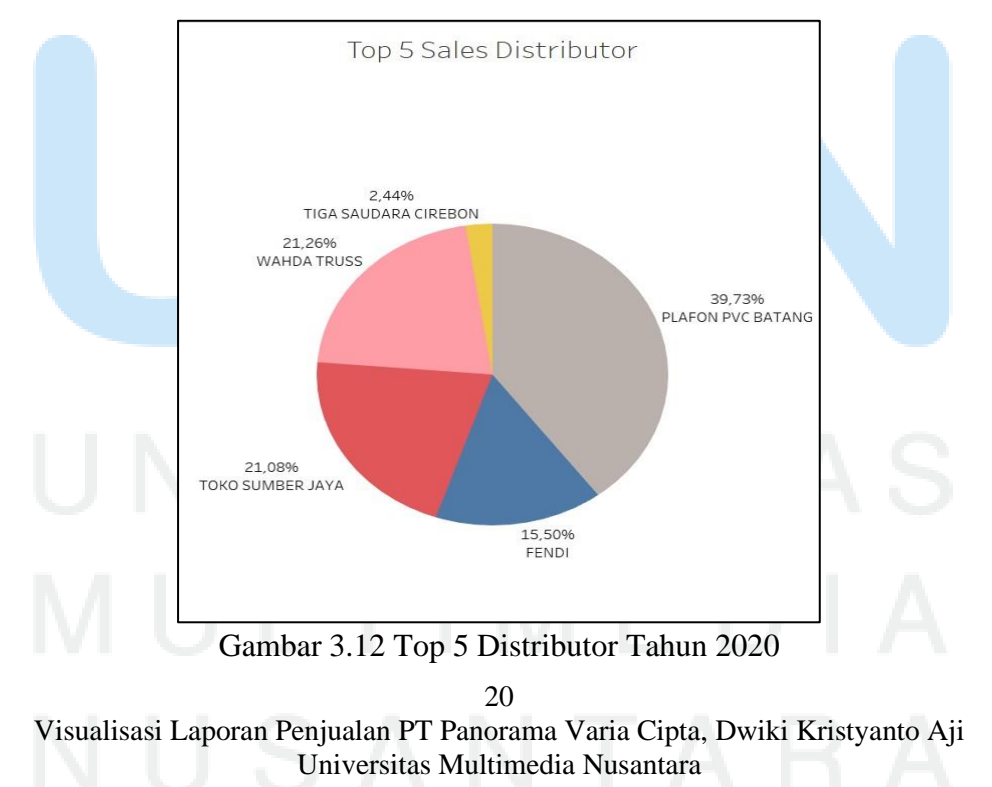

Gambar 3.12 di atas memperlihatkan 5 distributor dengan performa penjualan paling tinggi selama tahun 2020. Performa penjualan tertinggi tersebut dimiliki oleh Plafon PVC Batang dengan total sebanyak 39.78%.

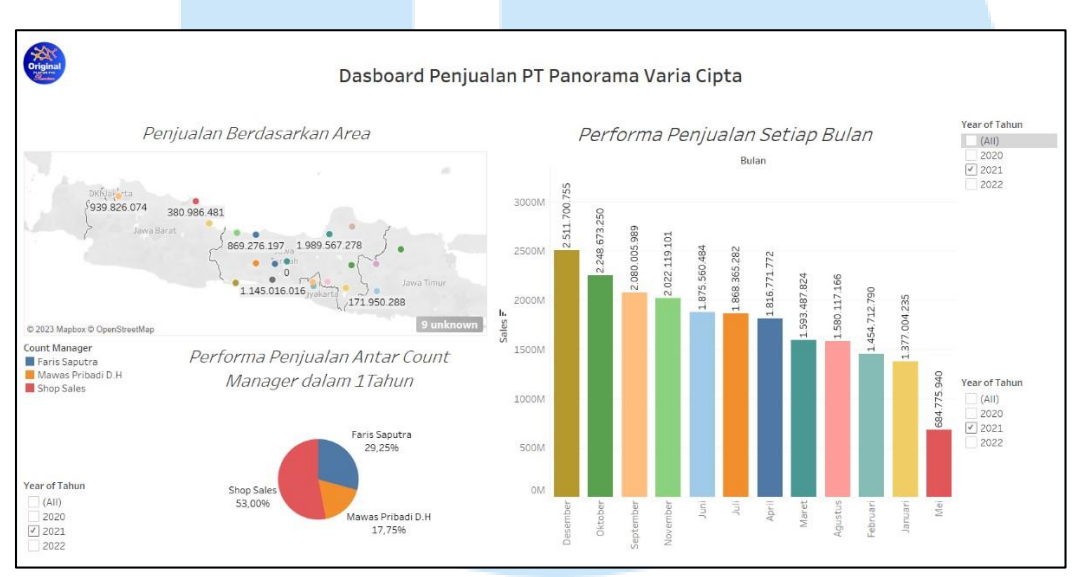

Gambar 3.13 Dashboard Penjualan PT Panorama Varia Cipta Tahun 2021

Gambar 3.13 merupakan tampilan *dashboard* performa penjualan yang dilakukan oleh PT Panorama Varia Cipta pada tahun 2021. Dalam *dashboard* tersebut performa penjualan ditentukan berdasarkan area penjualan, penjualan setiap bulan, dan performa setiap *count manager*.

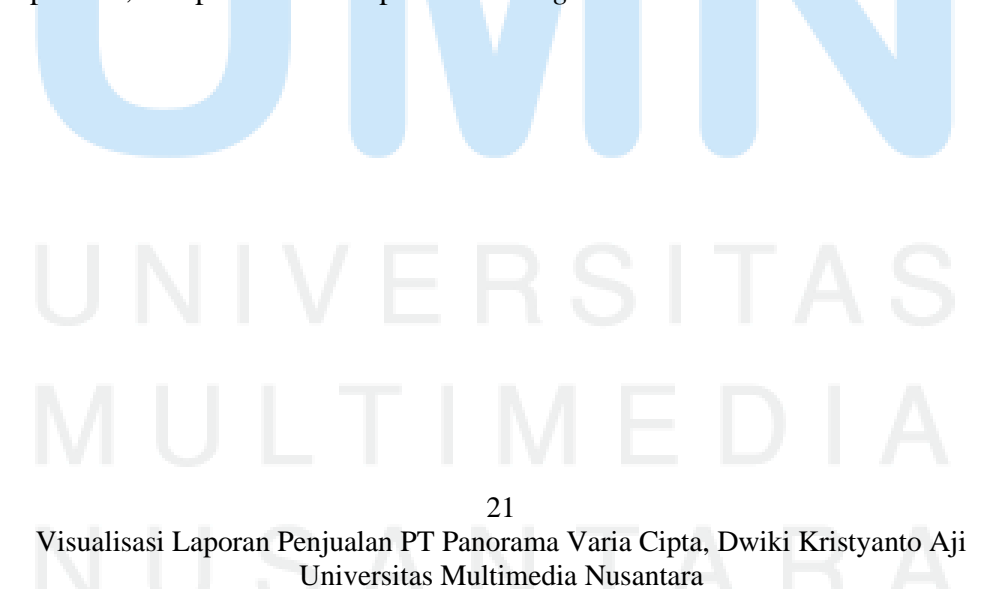

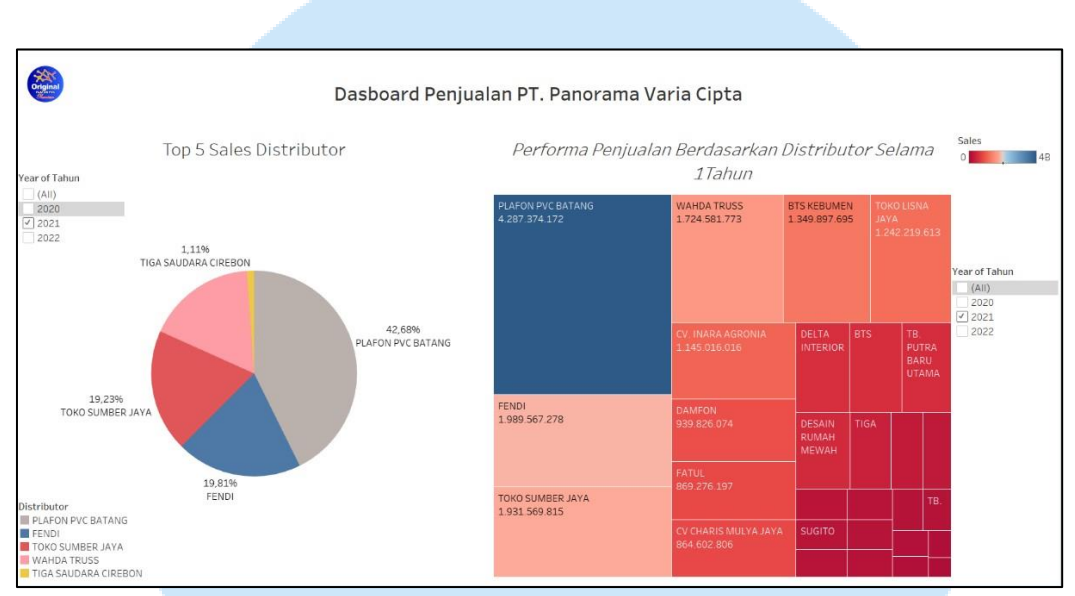

Gambar 3.14 Dashboard Penjualan Berdasarkan Distributor Tahun 2021

Gambar 3.14 merupakan tampilan *dashboard* performa penjualan yang dilakukan oleh PT Panorama Varia Cipta pada tahun 2021. *Dashboard* tersebut menampilkan informasi mengenai top 5 distributor dan total penjualan yang dilakukan oleh setiap distributor selama tahun 2021.

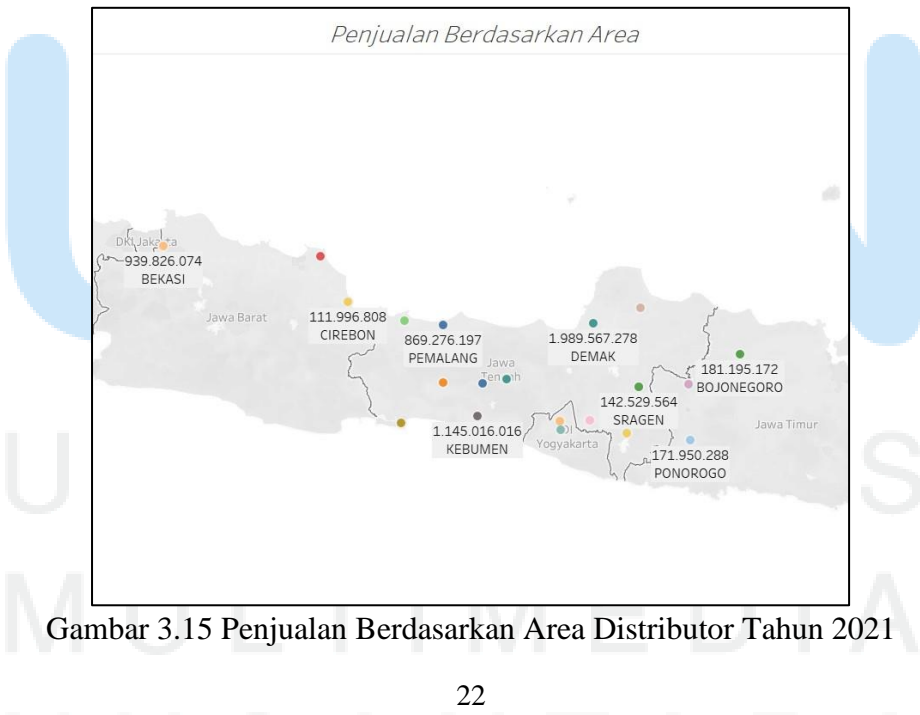

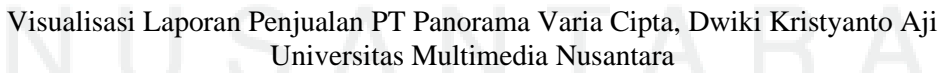

Gambar 3.15 memperlihatkan bahwa wilayah penjualan yang dimiliki oleh distributor PT Panorama Varia Cipta mencakup beberapa daerah di pulau Jawa.

PT Panorama Varia Cipta memiliki jumlah distributor lebih banyak pada wilayah Jawa Tengah.

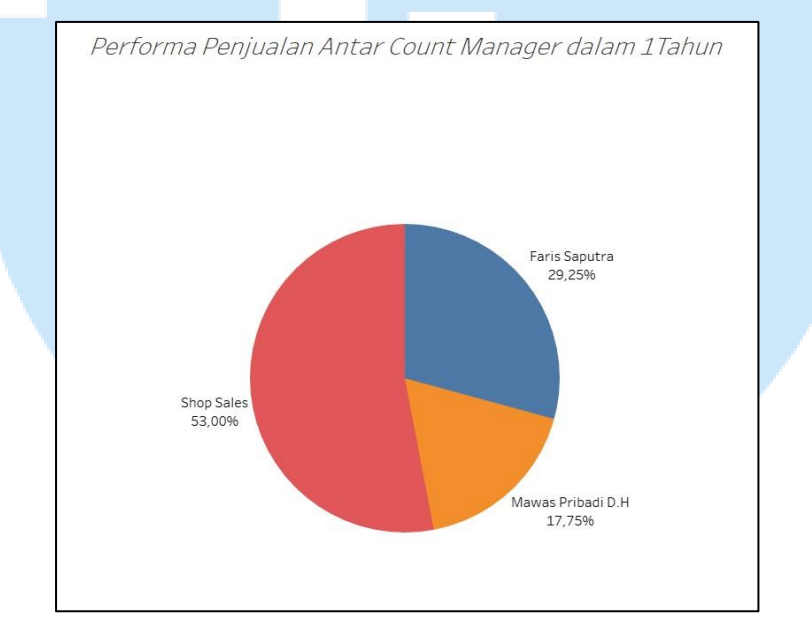

Gambar 3.16 Performa Count Manager pada Tahun 2021

Gambar 3.16 menunjukkan seberapa besar penjualan yang dilakukan oleh setiap *count manager* pada PT Panorama Varia Cipta. Dari gambar di atas dapat dilihat bahwa pada tahun 2021 performa paling tinggi tetap dimiliki oleh *Shop Sales* dengan total 53% dari total penjualan yang dimiliki perusahaan selama satu tahun.

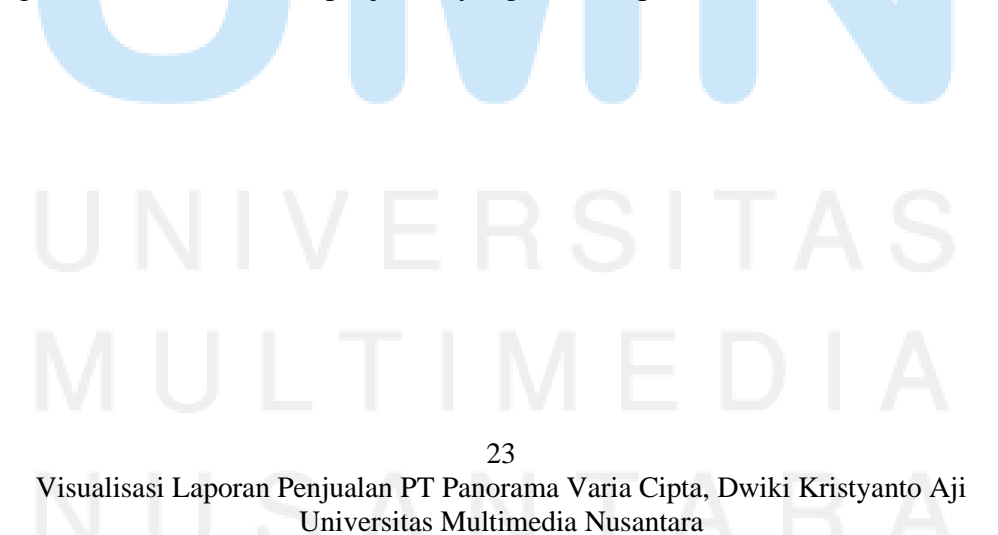

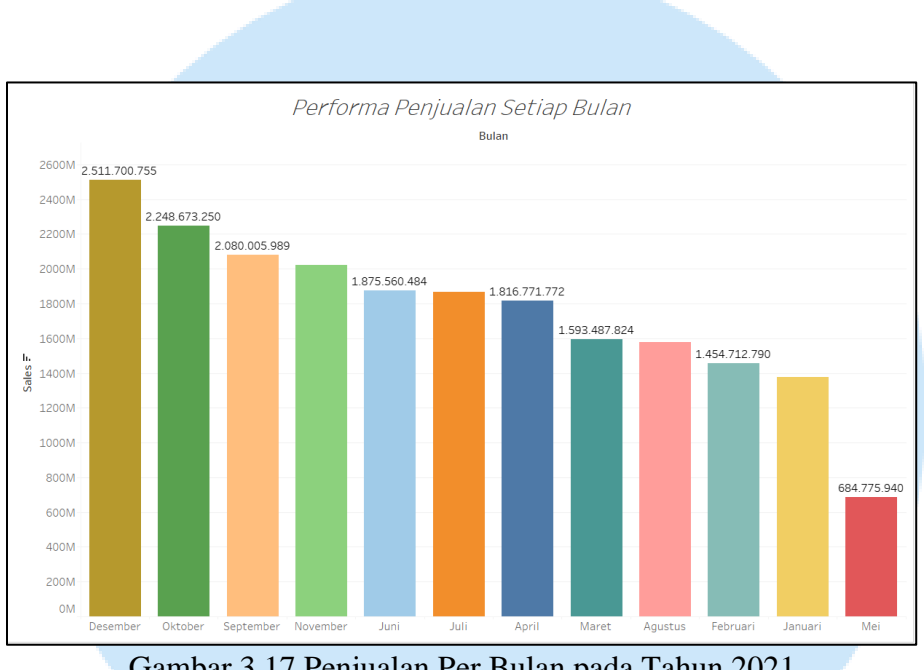

Gambar 3.17 Penjualan Per Bulan pada Tahun 2021

Gambar 3.17 menunjukkan bulan apa yang memiliki total penjualan paling besar pada tahun 2021. Dengan melihat grafik tersebut maka diketahui bahwa penjualan selama tahun 2021 paling besar berada pada bulan Desember dengan total 2.511.700.755.

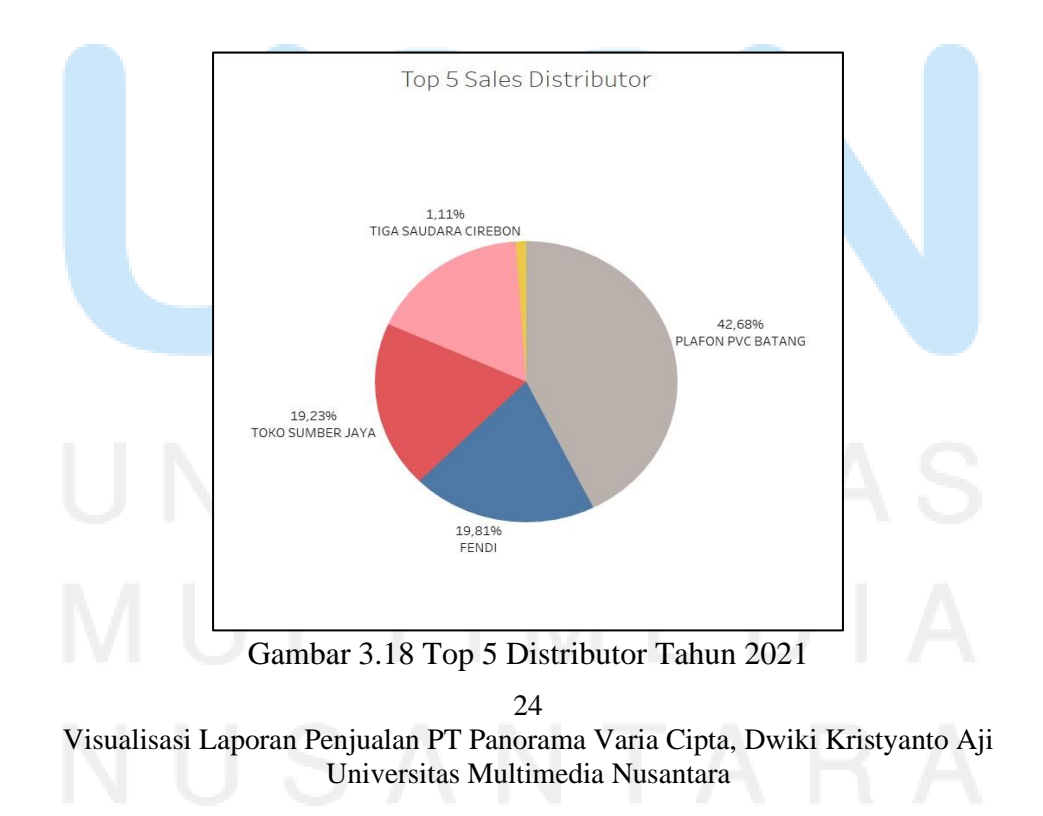

Pada gambar 3.18 di atas memperlihatkan 5 distributor dengan performa penjualan paling tinggi selama tahun 2021. Performa penjualan tertinggi tersebut dimiliki oleh Plafon PVC Batang dengan total sebanyak 42.68%.

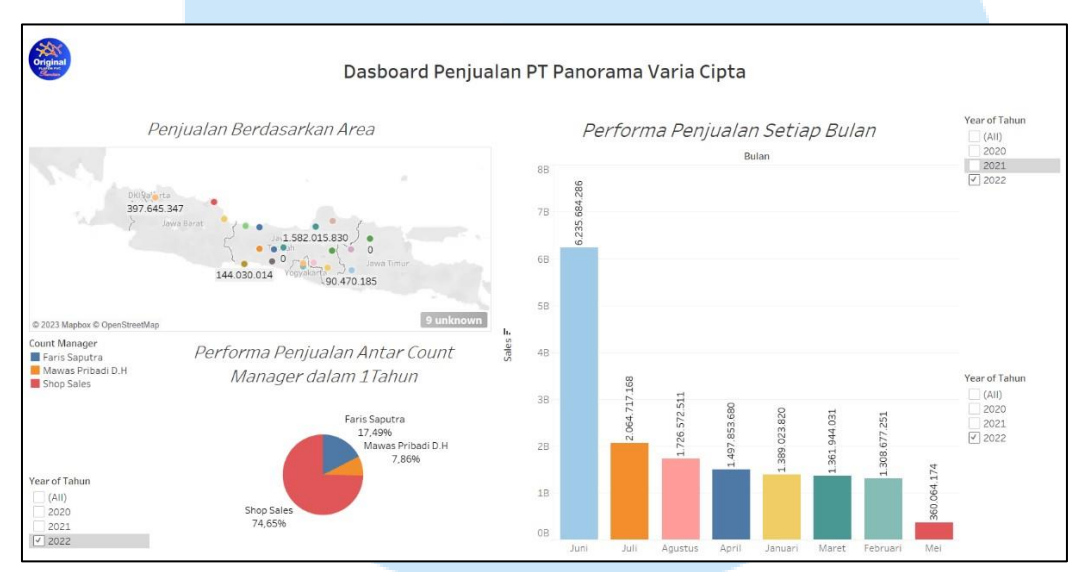

Gambar 3.19 Dashboard Penjualan PT Panorama Varia Cipta Tahun 2022

Gambar 3.19 merupakan tampilan *dashboard* performa penjualan yang dilakukan oleh PT Panorama Varia Cipta pada tahun 2022. Dalam *dashboard* tersebut performa penjualan ditentukan berdasarkan area penjualan, penjualan setiap bulan, dan performa setiap *count manager*.

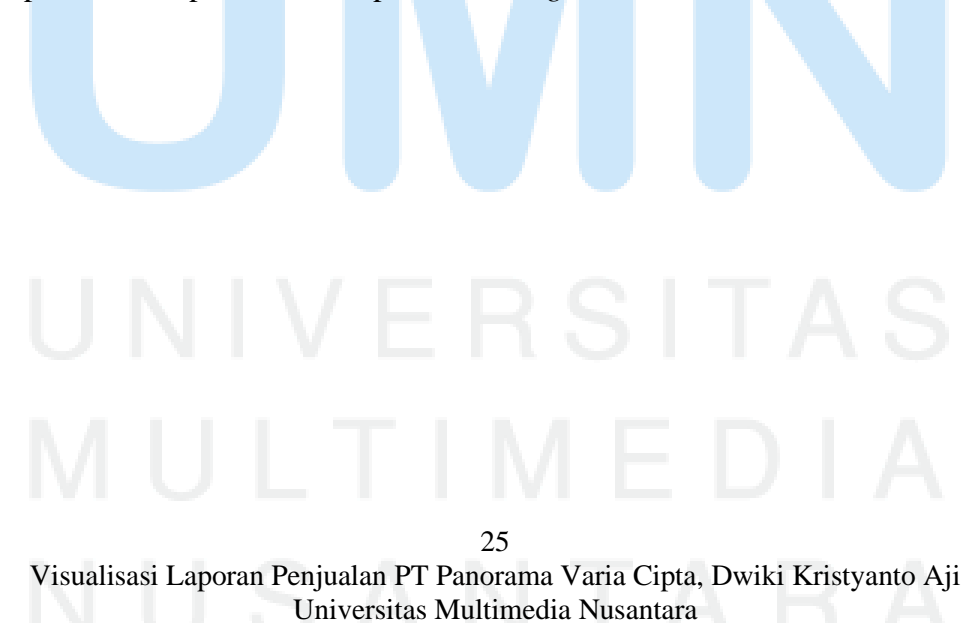

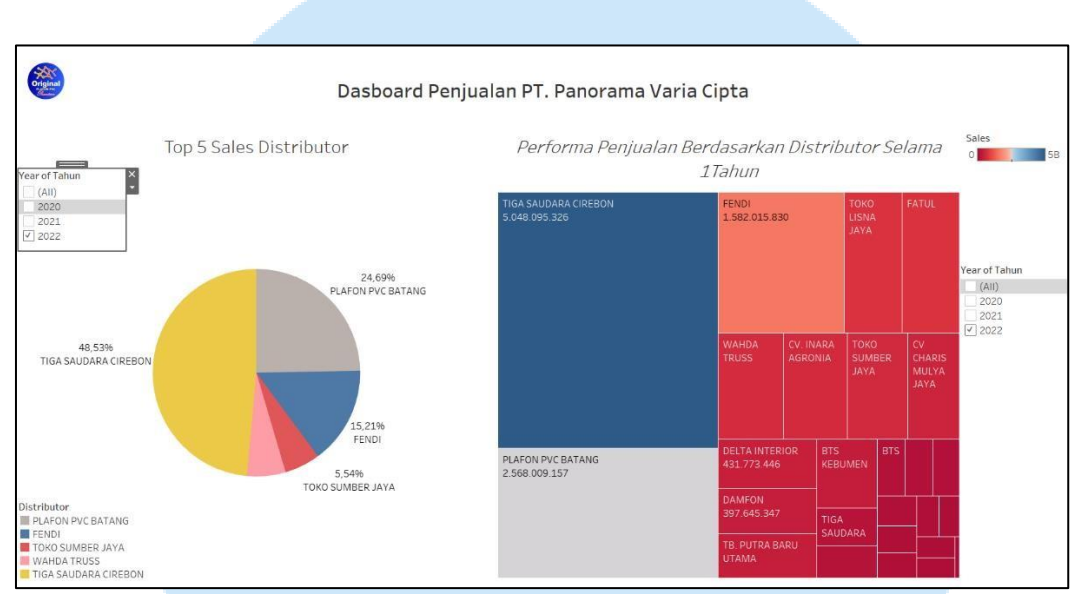

Gambar 3.20 Dashboard Penjualan Berdasarkan Distributor Tahun 2022

Gambar 3.20 merupakan tampilan *dashboard* performa penjualan yang dilakukan oleh PT Panorama Varia Cipta pada tahun 2022. *Dashboard* tersebut menampilkan informasi mengenai top 5 distributor dan total penjualan yang dilakukan oleh setiap distributor selama tahun 2022.

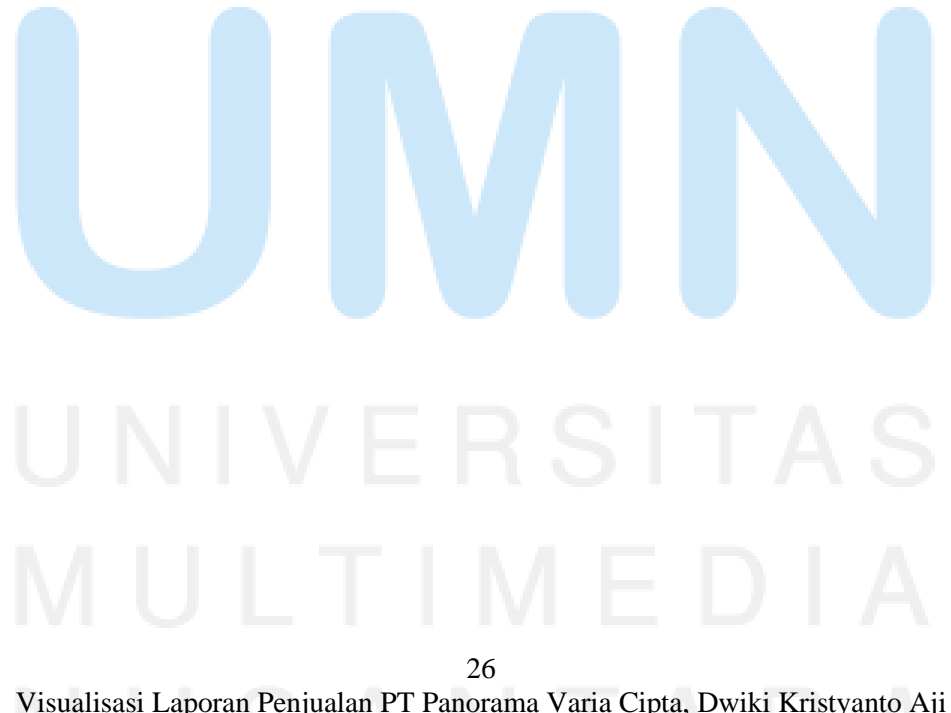

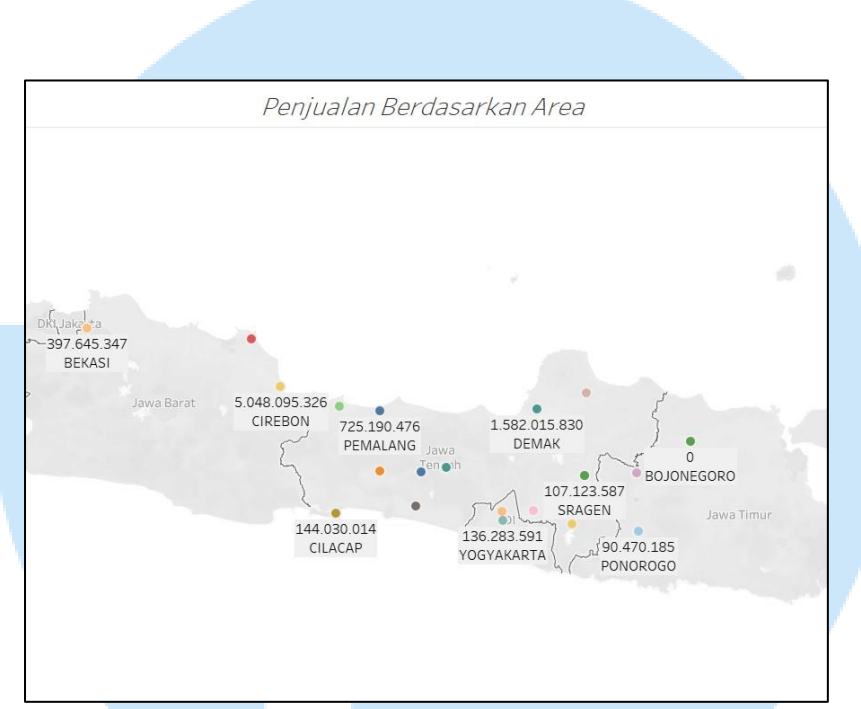

Gambar 3.21 Performa Penjualan Berdasarkan Area Tahun 2022

Gambar 3.21 memperlihatkan bahwa wilayah penjualan yang dimiliki oleh distributor PT Panorama Varia Cipta mencakup beberapa daerah di pulau Jawa. PT Panorama Varia Cipta memiliki jumlah distributor lebih banyak pada wilayah Jawa Tengah.

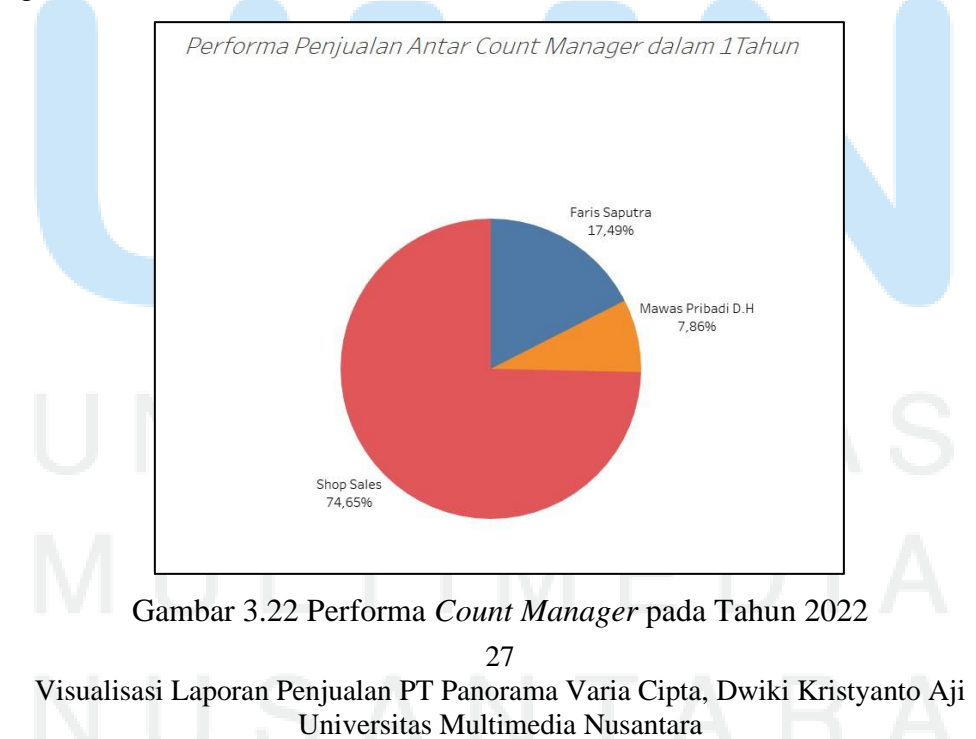

Gambar 3.22 menunjukkan seberapa besar penjualan yang dilakukan oleh setiap *count manager* pada PT Panorama Varia Cipta. Dari gambar di atas dapat dilihat bahwa pada tahun 2022 performa paling tinggi masih dimiliki oleh *Shop Sales* dengan total 74.65% dari total penjualan yang dimiliki perusahaan selama satu tahun.

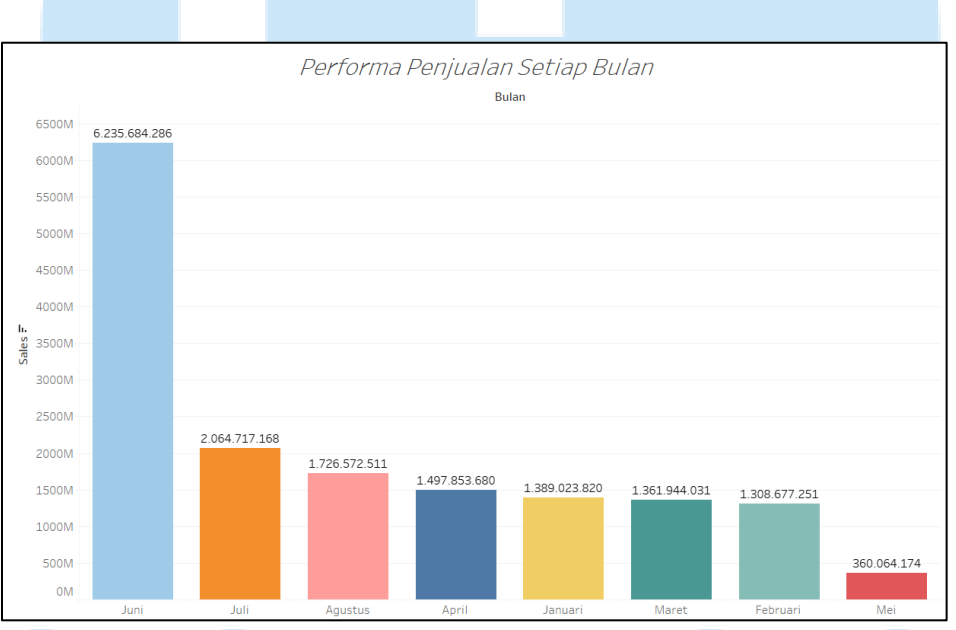

Gambar 3.23 Penjualan Per Bulan pada Tahun 2022

Gambar 3.23 di atas menunjukkan bulan apa yang memiliki total penjualan paling besar pada tahun 2022. Dengan melihat grafik tersebut maka diketahui bahwa penjualan selama tahun 2022 paling besar berada pada Bulan Juni dengan total 6.235.684.286.

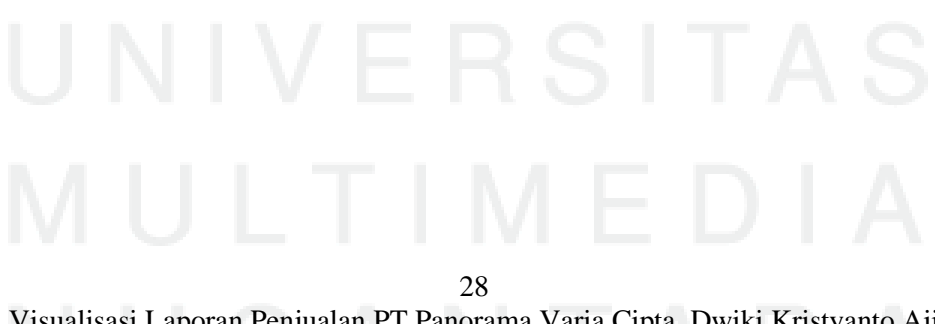

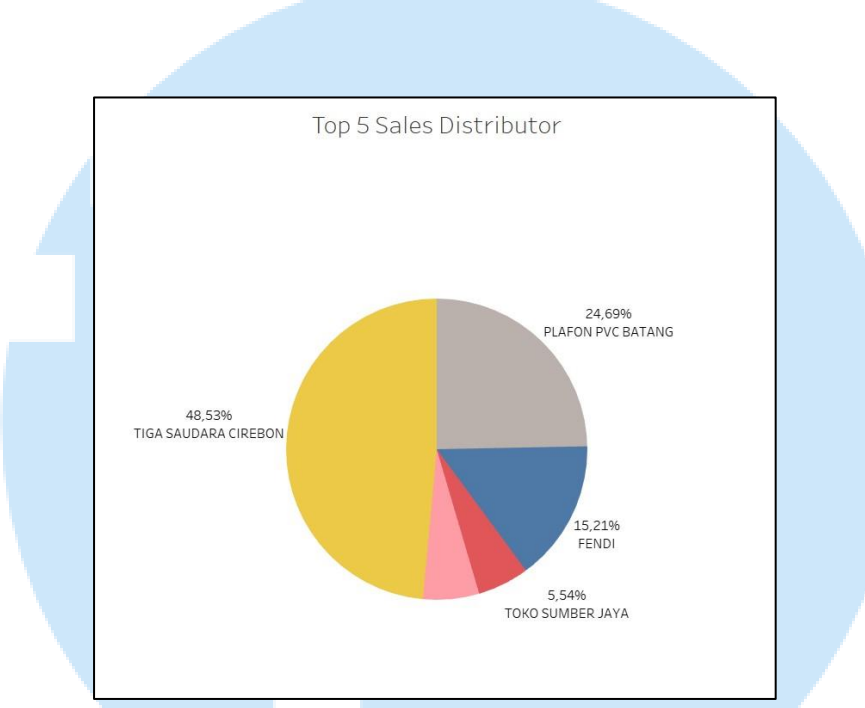

Gambar 3.24 Top 5 Distributor pada Tahun 2022

Pada gambar 3.24 di atas memperlihatkan 5 distributor dengan performa penjualan paling tinggi selama tahun 2022. Performa penjualan tertinggi tersebut dimiliki oleh Tiga Saudara Cirebon dengan total sebanyak 48.53%. Perhitungan ini didapatkan pada tahun 2022 tetapi hanya dengan penjualan selama delapan bulan saja, yaitu dimulai dari bulan Januari sampai Agustus saja.

Dari *dashboard* yang telah dibuat bahwa performa penjualan yang dimiliki oleh PT Panorama Varia Cipta terdapat perubahan pada setiap tahunnya. Dapat dilihat bahwa pada tahun 2020 performa penjualan terbaik berada pada Bulan Agustus lalu pada tahun 2021 performa terbaik terdapat pada Bulan Desember dan pada tahun 2022 performa penjualan paling tinggi berada pada Bulan Juni.

Selain dapat melihat pada bulan penjualan tertinggi terjadi dengan *dashboard* yang telah dibuat juga memberikan informasi tentang siapa lima distributor terbaik dalam melakukan penjualan pada setiap tahunnya. Selain itu *dashboard* yang telah dibuat juga memberikan infomasi mengenai *count manager* mana yang memiliki kontribusi terhadap penjualan pada perusahaan setiap tahunnya.

Dashboard yang telah dibuat juga menampilkan informasi tentang penyebaran penjualan yang dilakukan oleh distributor terdapat pada daerah atau kota apa saja dan berapa total penjualan yang telah dilakukan selama satu tahun. Dari tampilan peta yang ada pada *dashboard* PT Panorama Varia Cipta memiliki beberapa distributor pada setiap daerah di pulau Jawa dengan total distributor terbanyak terdapat pada Jawa Tengah, yang kemudian juga memiliki beberapa distributor pada Jawa Timur dan juga Jawa Barat.

### 3.4 Kendala yang Ditemukan saat Kerja Magang

Kendala yang dirasakan selama melakukan praktik kerja magang pada PT Panorama Varia Cipta :

- 1. Membutuhkan waktu yang cukup lama untuk mendapatkan akses data perusahaan.
- 2. Saat sudah memiliki data penjualan perusahaan, *file* tersebut tidak dapat langsung digunakan dan menjadi berantakan.
- 3. Pemahaman *Tableau* yang kurang mendalam mengakibatkan visualisasi sangat sederhana.
- 4. *Software Tableau* sudah tidak bisa digunakan karena masa aktif sudah habis dan tidak memiliki lisensi resmi *Tableau*.

### 3.5 Solusi Atas Kendala yang Dihadapi

Berikut merupakan beberapa solusi yang dapat dilakukan untuk menghadapi kendala-kendala yang terjadi selama praktik kerja magang :

- 1. Perusahaan dapat memberikan data secara terpisah, tidak harus langsung secara bersamaan.
- 2. Dilakukan *cleansing* data agar data tersebut dapat digunakan pada *Tableau* dan tidak terjadi *error* ataupun data yang menjadi berantakan.

30

- 3. Membaca tentang hal-hal yang berhubungan dengan *Tableau* dan juga melihat tutorial yang ada.
- 4. Melakukan registrasi lisensi *Software Tableau* untuk mendapatkan *free trial* selama 2 minggu.

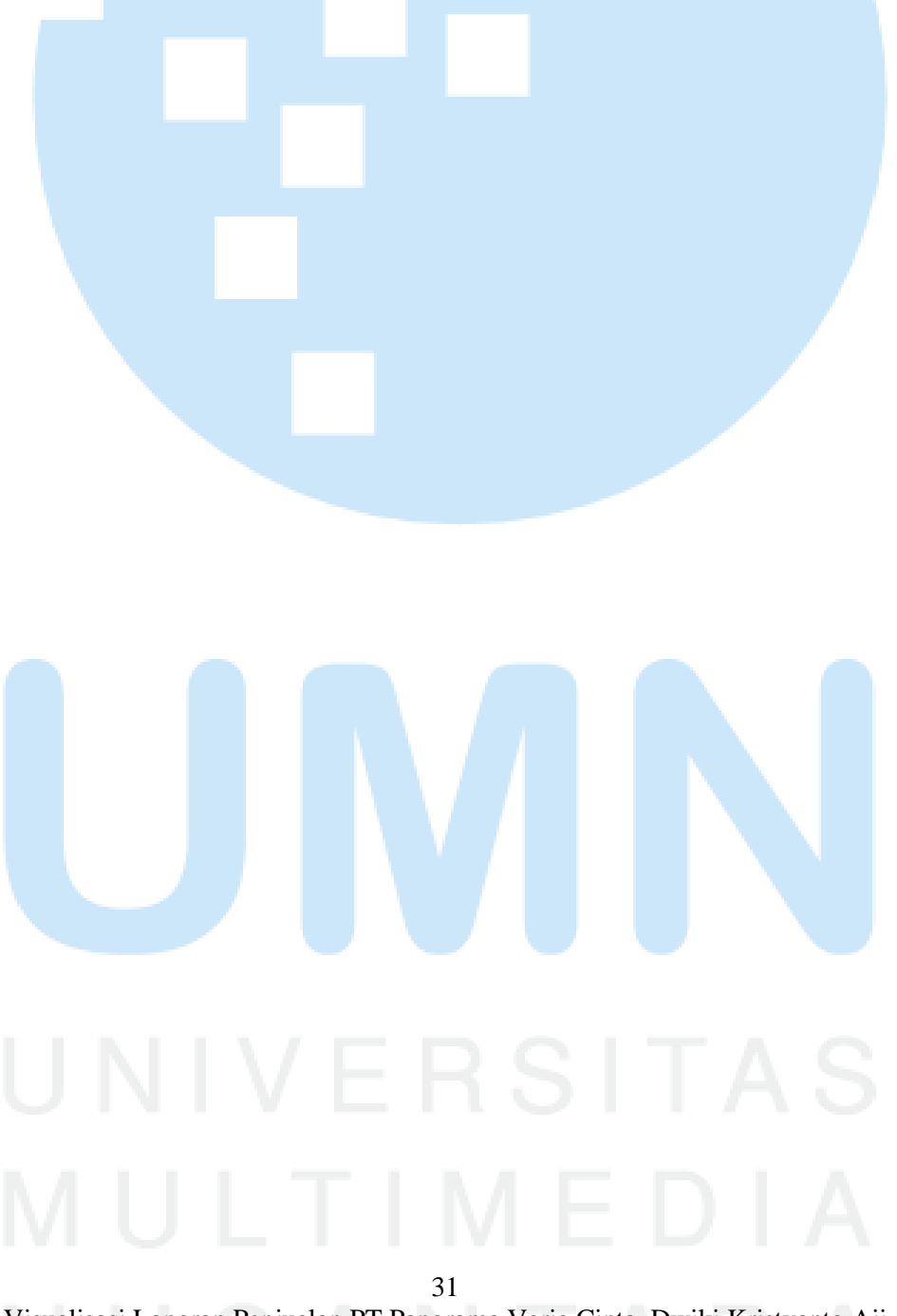